## ~リールの撮影・投稿方法について~

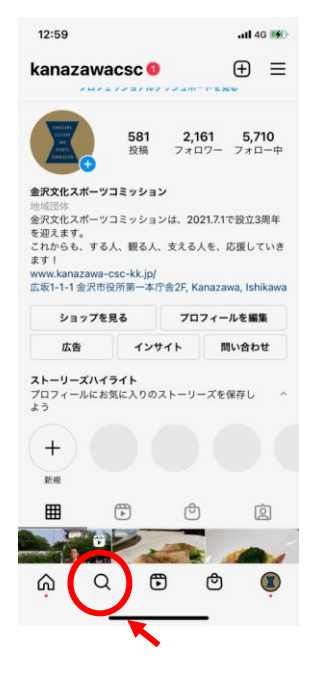

① Instagramを開き、 下のアイコン「〇」を タッチ

13:24 ull 46 🧭 Q 金沢文化スポーツ 0 ャンセル 上位検索結果 kanazawacsc 金沢文化スポーツコミッション C #金沢文化スポーツコミッション # 金沢市民野球場  $\odot$ 内川スポーツ広場 ハーマポーツ広場、石川県金沢市 0 qwertyuiop asdfghjkl\_ ☆ z x c v b n m ⊗ 123 🝚 空白 Ŷ

 後索窓に

「金沢文化スポーツコミッ

ション」または「@

kanazawacsc」と入力

③ \_\_\_\_ の「金沢文化ス ポーツコミッション」ア カウントをタッチ

atl 46 🐠 12:59 kanazawacsc 0 ⊕ ≡ 2,161 581 投稿 5,710 金沢文化スポーツコミッション 金沢文化スポーツコミッションは、2021.7.1で設立3周年 これからも、する人、観る人、支える人を、応援していき ます! www.kanazawa-csc-kk.jp/ 広坂1-1-1 金沢市役所第一本庁舎2F, Kanazawa, Ishikawa ショップを見る プロフィールを編集 広告 インサイト 問い合わせ **ストーリーズハイライト** プロフィールにお気に入りのストーリーズを保存し とう + 新福 ⊞ -6 6 Q P

④「金沢文化スポーツコ

ミッション|のプロフィー

ルが開くので、「リール」

マークをタッチ

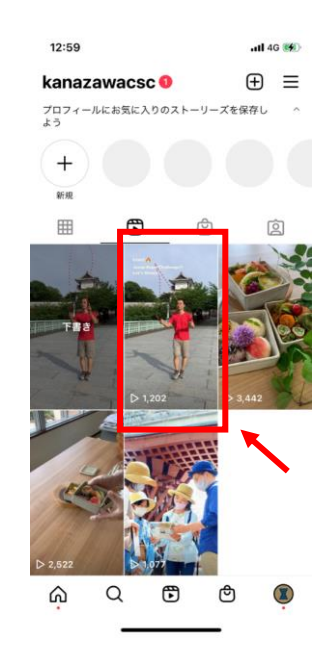

⑤動画の中から「リ ミックス」したい"縄跳び 動画"をタッチして選ぶ

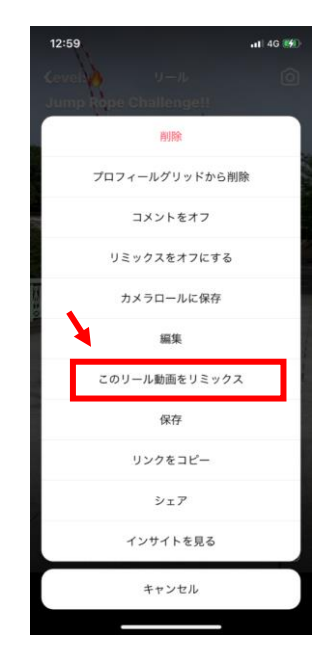

⑥ 動画の右側「…」を タッチ

 「このリール動画を リミックス」をタッチ

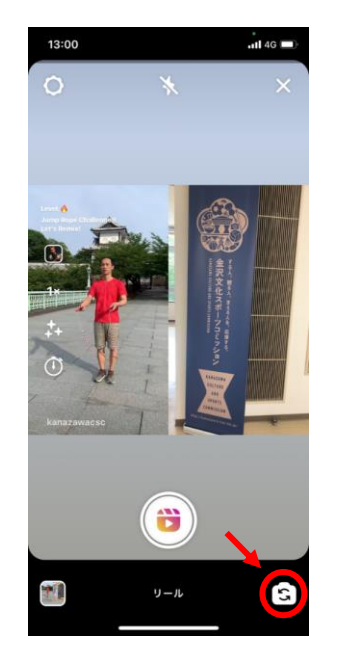

⑧ 2画面になります。
 右下のカメラアイコンで「イン」か「アウト」が選択できます

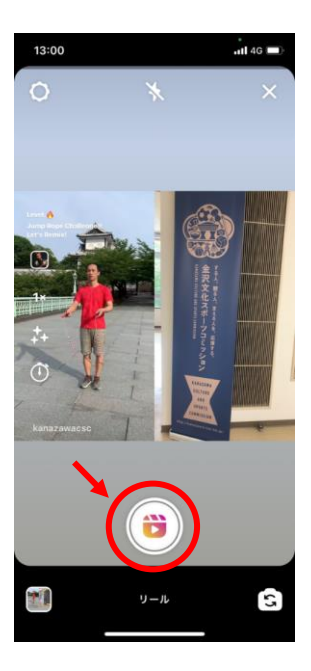

⑨ 録画ボタンを押せば、
 左の動画がスタート、
 一緒に縄跳びをしてく
 ださい。

#### 【タイマー録画するとき】

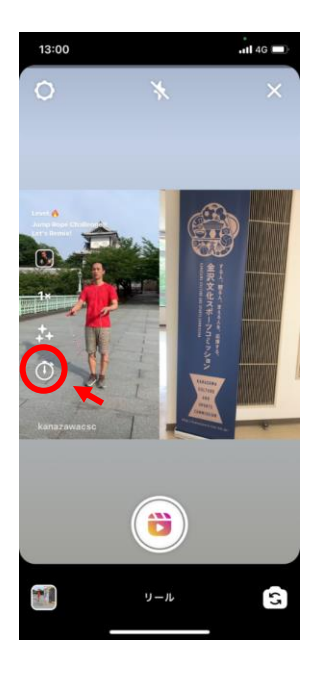

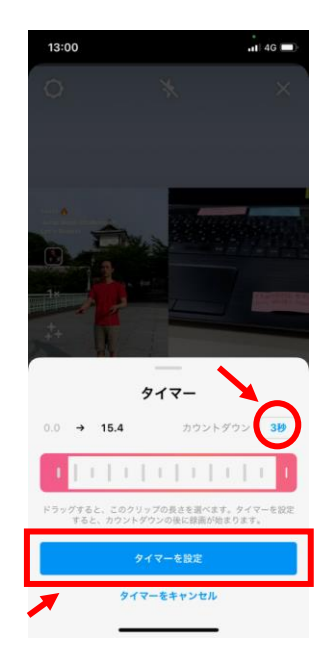

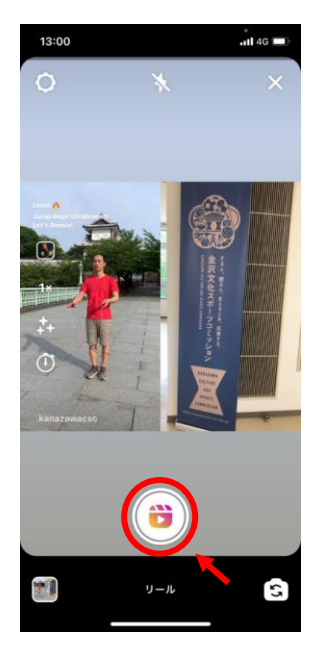

③ 録画ボタンをタッチ

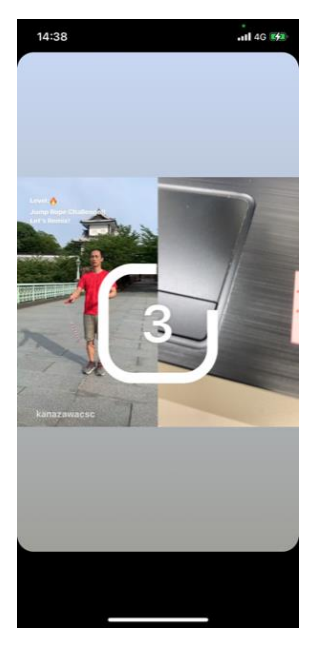

⑭ カウントの後、録画 スタート

 タイマー撮影をする
 際は、「②」マークを タッチ
 ※表示されていない場 合は「V」をタッチす ると表示されます  ③秒か10秒かタッチ すると選べます

⑫「タイマーを設定」をタッチ

【録画中に停止を押すとき】

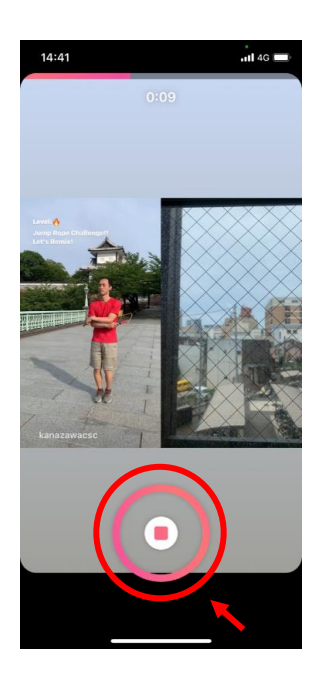

⑮ 停止ボタンを押す

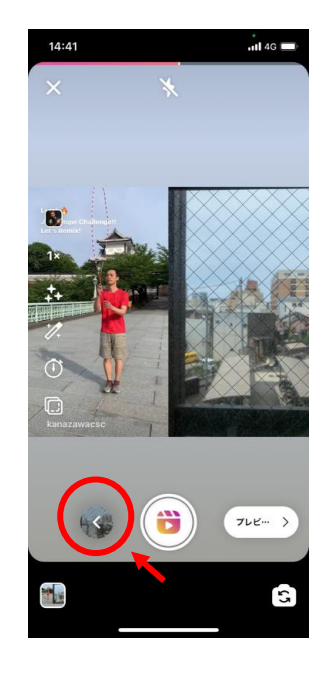

⑥ 左の「<」ボタンを タッチするとプレ ビューできます

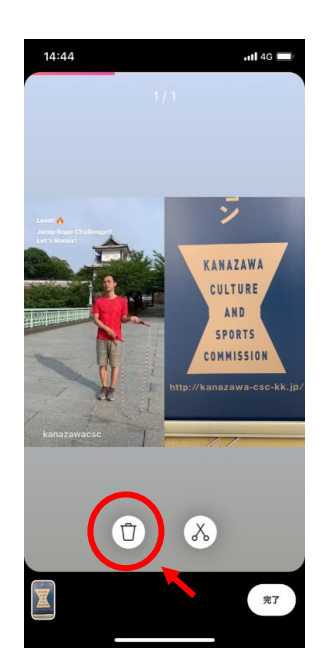

⑦ 削除は、「ゴミ箱」 マークをタッチ

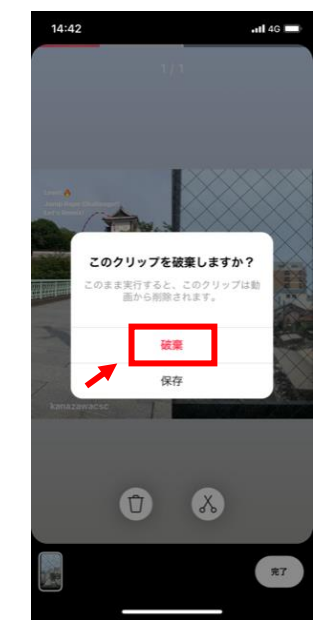

18 「廃棄」で削除できます

⑧からの手順で再録画 できます

# 【最後まで撮り終え投稿する場合】

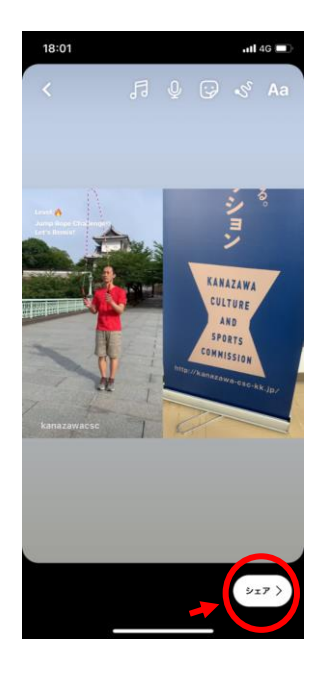

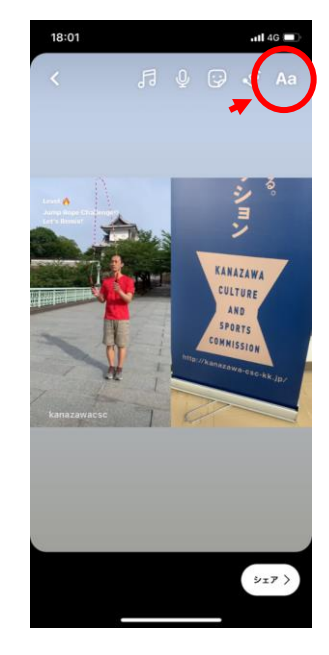

⑲ 撮り終えたら、録画
 したリミックス動画の
 プレビューが始まります

20投稿する場合は、 「シェア」をタッチ

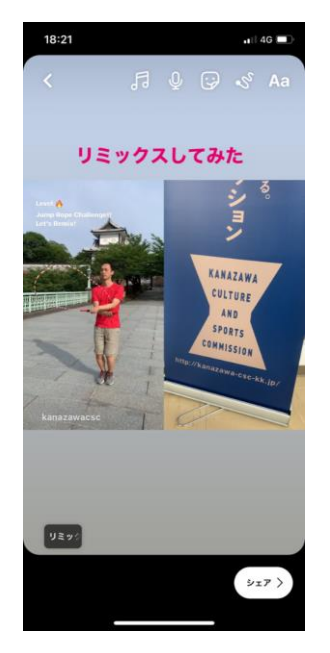

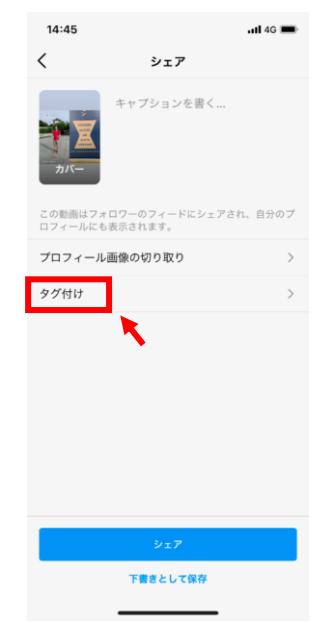

② コメントなどを

...|の欄に入力

ます)

「キャプションを書く

24 「タグ付け」をタッ

プ(必須でお願いいたし

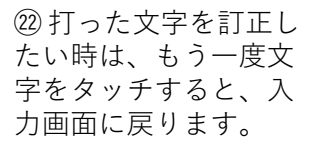

② OKなら「シェア」 をタッチ  
 回面上に文字を打ちたい時は「Aa」から、 直接入力することも可 能です

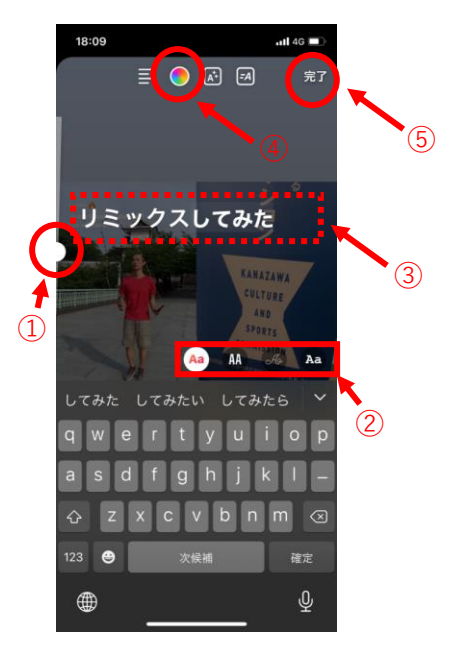

①押えながら上下すると文字の大きさを変えられます
 ②フォントが変えられます
 ③を長押ししながら動かすと、文字の位置が変えられます
 ④文字の色が変えられます。
 ⑤文字入力が終わったら「完了」をタッチ

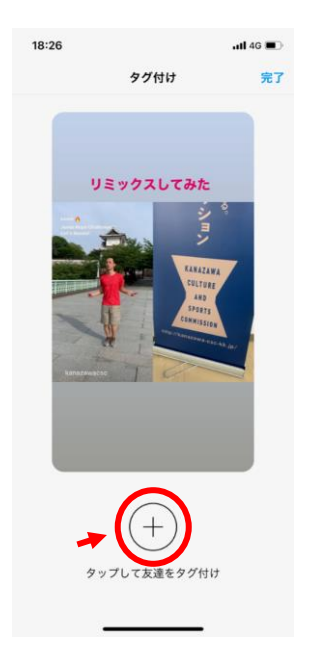

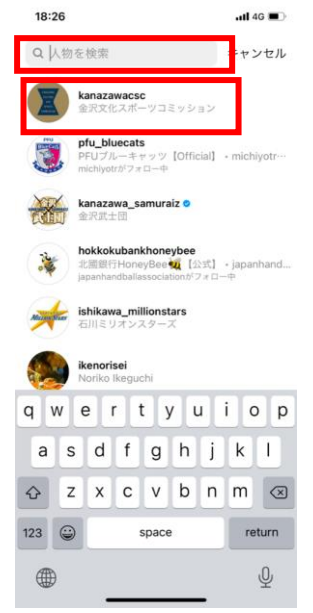

②「タップして友達を …」をタッチ <sup>20</sup> 検索窓に「金沢文化 スポーツコミッショ ン」または 「@kanazawacsc」を入 力し、アカウントを タッチ

| 18:27                    | タグ付け                                      | .ull 40<br>₩7 | 14:45<br><                      | シェア                                           | <b>.11 46 🗩</b> |
|--------------------------|-------------------------------------------|---------------|---------------------------------|-----------------------------------------------|-----------------|
|                          | US992LUTAL                                |               | この影高はフォロ<br>ロフィールにも表<br>プロフィール目 | サーブションを書く<br>ワーのフィードにシェア:<br>示されます。<br>像の切り取り | され、自分のブ         |
| Ī                        |                                           |               | タグ付け                            |                                               | >               |
| + 他の人<br>() kana:<br>金沢ぷ | <b>、をタグ付け<br/>zawacsc</b><br>文化スポーツコミッション | ×             |                                 |                                               |                 |
|                          |                                           |               |                                 | <b>シェア</b>                                    |                 |
|                          |                                           |               | 下着きとして保存                        |                                               |                 |

# アカウントが ジェア」をタッチ タグ付けされたら「完 で投稿完了です 了」をタッチ

## 【最後まで撮り終え、撮り直ししたい場合】

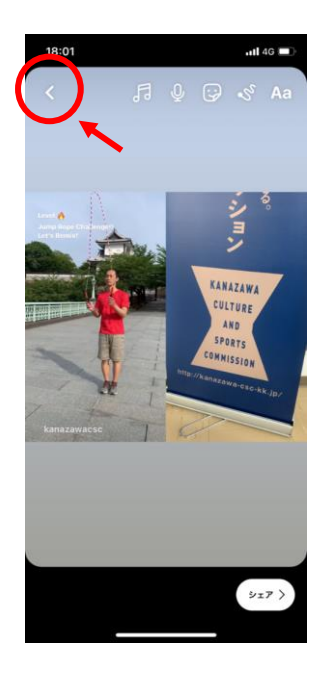

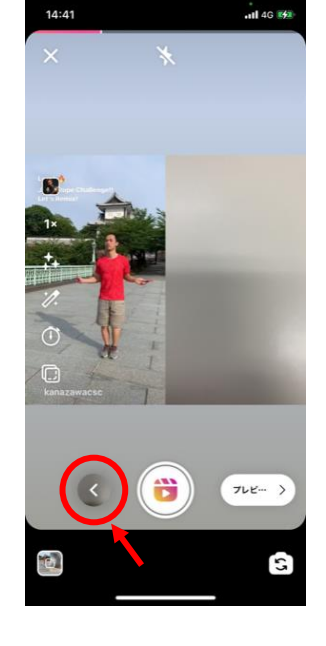

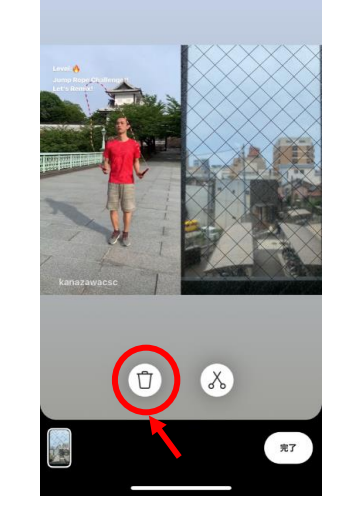

11 4G

14:41

2919まできたら、左上 の「<」をタッチ

③ 左下の「<」をタッ チ

③ 「ゴミ箱」をタッチ 「廃棄」で⑨からの手 順で再録画できます